# LAN で接続したい

## 対象となる機器(以下、機器と省略)

WATCH BOOT mini (RPC-M4H) WATCH BOOT L-zero (RPC-M4L) TIME BOOT (RSC-MT8F/MT8FP) WATCH BOOT light (RPC-M5C) WATCH BOOT nino (RPC-M2C) TIME BOOT mini (RSC-MT4H)

## <u>全体の流れ</u>

- 1. メンテナンスモードで初期設定
- 2. 運用モードで LAN から接続
- 1. メンテナンスモードで初期設定
  - 1. パソコンと機器の電源を入れます。
  - パソコンと機器をLAN ケーブルで接続します。直接接続する時は、クロスケーブルを 使用します。HUB やスイッチを経由する時は、ストレートケーブルを使用します。
  - 機器をメンテナンスモードにします。ディップスイッチ3のみON(下)にします。 フロントにあるリセットスイッチを1秒ほど押します。
  - パソコンのネットワーク設定を行います。パソコンのIPアドレスを 「192.168.10.2」にします。パソコンのサブネットマスクを「255.255.255.0」 にします。
  - 5. メンテナンスモードで接続します。 パソコンのブラウザを開きます。(PROXY は無効にしておきます)

| <i>[</i> http://192.168.10. | 17 - Windows Internet Explorer |                   | _ [] ×     |
|-----------------------------|--------------------------------|-------------------|------------|
| 🕒 🗢 🖉 http:                 | //192.168.10.1/ 💽 🐓            | 🗙 🚼 Google        | <u>۹</u> - |
| ファイル(E) 編集(E)               | 表示(V) お気に入り( <u>A</u> ) ツール(T) | ヘルプ(圧)            |            |
| 🚖 お気に入り 🛛 🄏 ht              | ttp://192.168.10.1/            |                   |            |
|                             |                                |                   | -          |
|                             | nagement menu                  |                   |            |
|                             | MACアドレス                        | 00:09:EE:00:BA:EF |            |
|                             | IPアドレス                         | 192.168.10.1      |            |
|                             | サブネットマスク                       | 255.255.255.0     |            |
|                             | デフォルトゲートウェイ                    |                   |            |
|                             | DNSサーバーアドレス                    |                   |            |
|                             | DHCP機能                         | ○有効 ○無効           |            |
|                             | HIIP機能<br>UTTDポート              |                   |            |
|                             | TELNET機能                       | ◎ 有効 ○ 無効         |            |
|                             | TELNETボート                      | 23                |            |
|                             |                                |                   |            |
|                             |                                |                   |            |
|                             | 適用                             | リセット              |            |
|                             |                                |                   |            |
|                             |                                |                   |            |
| 1                           |                                |                   |            |

次の画面が表示されます。

「DHCP機能」を無効にして「適用」をクリックします。

## 次の画面が表示されます。

| 🖉 SETUP END - Windows Internet Explorer    |            |
|--------------------------------------------|------------|
|                                            | <b>P</b> - |
| ファイル(E) 編集(E) 表示(V) お気に入り(A) ツール(T) ヘルプ(H) |            |
| 👷 お気に入り 🌈 SETUP END                        |            |
|                                            | <u>^</u>   |
|                                            |            |
| 設定内容を適用しました。                               |            |
| デッブスイッチを運用モードにしてください。                      |            |
|                                            |            |
|                                            |            |
| 設定画面に戻る                                    |            |
|                                            |            |
|                                            |            |
|                                            |            |
|                                            |            |
|                                            |            |
|                                            |            |
|                                            |            |
|                                            |            |
|                                            | 7          |

「設定画面に戻る」をクリックします。

#### 次の画面が表示されます。

「IP アドレス」や「サブネットマスク」の設定が可能になっています。

| Chttp://192.168.10.1/setup.htm - Windows Internet Explorer | <u> </u>   |
|------------------------------------------------------------|------------|
|                                                            | <b>₽</b> - |
| ファイル(E) 編集(E) 表示(V) お気に入り(A) ツール(T) ヘルプ(H)                 |            |
| 🖕 お気に入り 🏉 http://192.168.10.1/setup.htm                    |            |
|                                                            |            |
| Management menu                                            | ]          |
|                                                            |            |
| IPアドレス 192.168.10.1                                        |            |
| サブネットマスク 255.255.0                                         |            |
| デフォルトゲートウェイ                                                |            |
| DNSサーバーアドレス                                                |            |
| DHCP機能 ○有効 ©無効                                             |            |
| HTTP機能 ●有効 C 無効                                            |            |
|                                                            |            |
| TELNET機能 ○有効 ○無効                                           |            |
| TELNET亦一ト 23                                               |            |
|                                                            | ]          |
| 適用 リセット                                                    |            |
|                                                            |            |
|                                                            |            |
|                                                            |            |

機器の「IP アドレス」を設定します。

#### ※ 「DHCP機能」を有効にするのは?

「DHCP 機能」が有効なら、ルーターなど、DHCP サーバー機能のある機器がネットワーク内 にある場合、自動的に IP アドレスを取得します。これにより、IP アドレスを設定する、手間を 省くことができますが、機器に割り当てられた IP アドレスを把握するのが難しくなります。メー ル制御で利用する場合のように、機器の IP アドレスを知る必要が無い場合は、便利な設定になり ます。

- ① 機器の「IPアドレス」を設定します。
- 2 機器の「サブネットマスク」を設定します。
- ③ 機器が利用する「デフォルトゲートウェイ」を設定します。
  大抵の場合は、ルーターのIPアドレスを設定します。
  LANのみで利用する場合、設定は不要です。
- ④ 機器が利用する「DNS サーバーアドレス」を設定します。
  大抵の場合は、ルーターのIP アドレスとなります。
  「デフォルトゲートウェイ」と同じ場合、設定は不要です。
  (つまり、大抵の場合は、設定不要ということになります。)
  LAN のみで利用する場合、設定は不要です。
- ⑤ 「HTTP 機能」を設定します。
  有効にすると、ブラウザから接続できます。
  無効にすると、ブラウザから接続できなくなります。
- ⑥ 「HTTP ポート」を設定します。
  80番は、ブラウザの標準ポート番号です。
  80番以外を設定すると、ブラウザで接続する時に、ポート番号を指定する必要が生じます。
- ⑦ 「TELNET 機能」を設定します。
  有効にすると、TELNET サーバー機能が有効になります。
  無効にすると、TELNET サーバー機能が無効になります。
  TELNET サーバー機能により、パソコンから TELNET 通信で接続することが可能になります。
  ログインするなら、コマンドにより、電源の制御や変数値の変更が行えます。
- ③ 「TELNET ポート」を設定します。
  23 番は、TELNET 通信の標準ポート番号です。
  23 番以外を設定すると、TELNET 通信で接続する時に、ポート番号を指定する必要が生じます。

設定が終了したら、「適用」をクリックします。

- 2. 運用モードでLAN から接続
  - (1) 機器を運用モードにします。
    ディップスイッチ3を含め全てのスイッチをOFF(上)にします。
    フロントにあるリセットスイッチを1秒ほど押します。
  - ② パソコンのネットワークを設定します。
    IPアドレスとサブネットマスクを、機器と同じセグメントにします。
    (例)機器の設定が以下の場合
    IPアドレス: 192.168.1.10
    サブネットマスク: 255.255.255.0
    パソコンの設定は
    IPアドレス: 192.168.1.1~192.168.1.255(192.168.1.10を除く)
    サブネットマスク: 255.255.255.0
  - パソコンのブラウザを開き、接続します。
    アドレスに機器のIP アドレスを入力して接続します。

次の画面が表示されます。

| 🖉 RPG-M4L Login [Noname] - Windows Inte | ernet Explorer        |                                                                                         |                                 |                       |
|-----------------------------------------|-----------------------|-----------------------------------------------------------------------------------------|---------------------------------|-----------------------|
| 🚱 🖓 🔻 👩 http://192168.1.66/             |                       |                                                                                         | 🍟 🔂 🐓 🗙 🐭 Yahool Japan          | P -                   |
| ファイル(を) 編集(を) 表示(の) お気に入り(る) ツー         | そう くちょう               |                                                                                         |                                 |                       |
| × Google                                | 💌 🥶 tem 📲 📑           |                                                                                         |                                 | ET 0542 -             |
| × 😪 取時 - 🎫 溜田                           |                       |                                                                                         |                                 |                       |
| 🌟 お気に入り 🛛 🎪 🍉 防災科学技術研究所 強義。             | 👷 indexPro 社名被索 🄏     | おすすめサイト・ 👩 HotMail の無料サービス 👩 Microsoft 👩 インターネット                                        | መመከት 👩 ቻቀጋዱው ガイド 👩 ベスト Web 👩 リン | かのカスタマイズ "            |
| 6 RPC-M4L Login [Noname]                |                       |                                                                                         |                                 | セーフティビン・ ツール(ロ)・ 😥・ " |
|                                         | 2                     | RPO-MAL Login (Noramo)<br>ユーザーID<br>ノスワード<br>1074ン<br>ヴーDとバスワードを入力して「ロヴインJボタンをクリックしてくだき | u.                              |                       |
| ページが表示されました                             |                       |                                                                                         | 😜 ብンターネット                       | € 100K •              |
| 🎒 🛷 - ト 🛛 🐨 XivView - 1790% 👘           | 🖉 RPC-M4L Login (Non. | 🗮 Billi ( A >>> CADoos.                                                                 |                                 | 😑 🔆 🖲 🔁 🖽 1529        |

- ④ ID、パスワードを入力してログインします。
  ユーザーID:「admin」(初期値)
  パスワード:「magic」(初期値)
  を入力して、「ログイン」をクリックします。
- ⑤ 以下の画面が出てくればログイン成功です。
  電源状態の確認や電源制御、各種設定を行なうことができます。
  設定については、機器の取扱説明書をご参照ください。